## Seller or Farmer Registration:

For Primary seller registration – you require the following before you can proceed:

Member Code

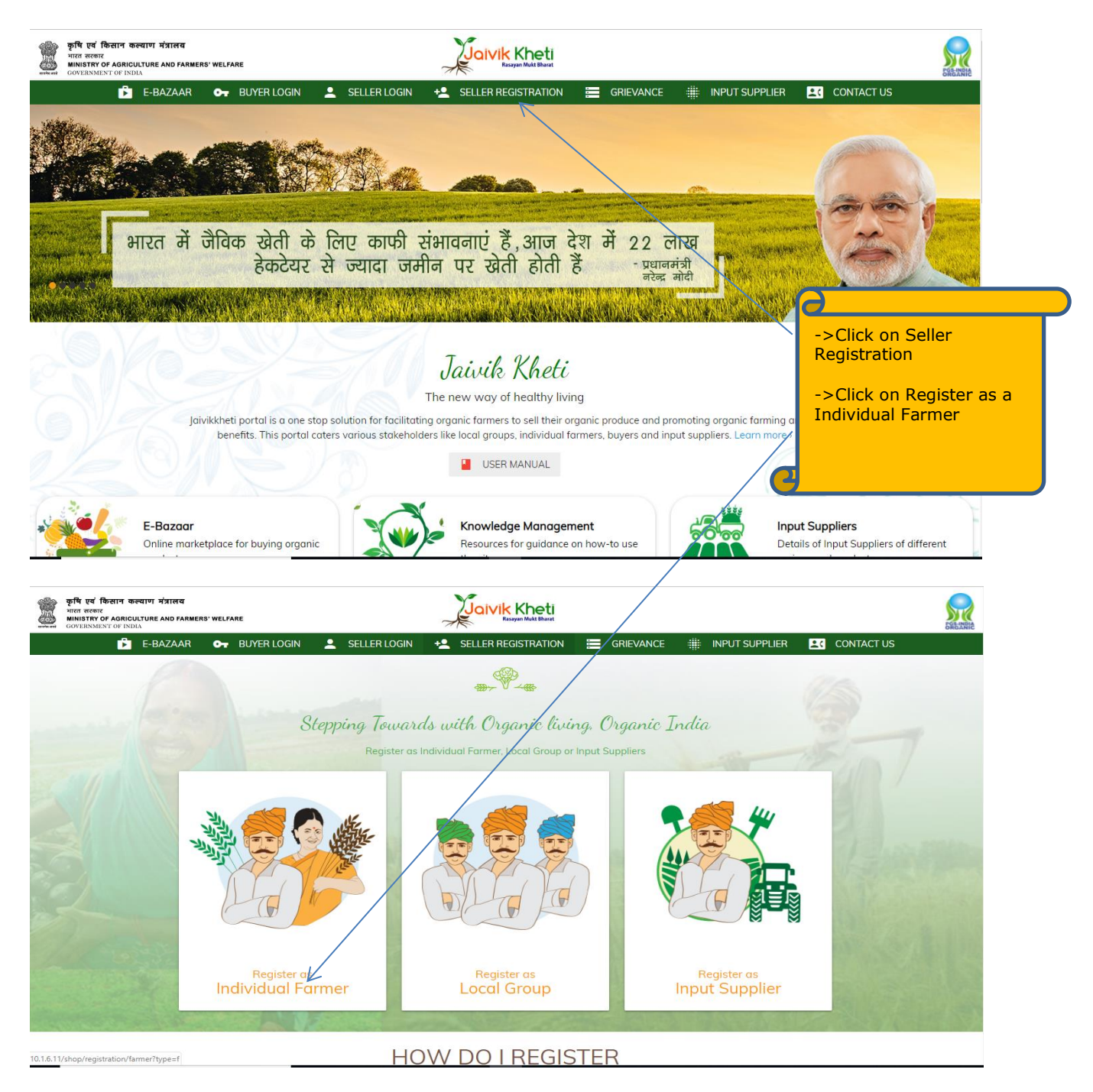

## 1). PGS Farmer Registration:

|                                    |                                                           |                     | 1 Home                       |
|------------------------------------|-----------------------------------------------------------|---------------------|------------------------------|
| 6                                  |                                                           | *                   | 6                            |
|                                    | Registrat                                                 | ion                 |                              |
|                                    | Farmer                                                    |                     |                              |
|                                    | 151101988751<br>SUBMIT<br>Already have an account Sign In |                     | A Real                       |
| Home<br>Gallery                    | Privacy Policy<br>Terms of Use                            | Connect with us     |                              |
| Testimonals<br>Help                | Disclaimer<br>RTI                                         | Facebook<br>Twitter |                              |
| MobileBill_138470pdf 🖉 Doc9d4c.doc | ↑  ■ Technical_Manualdocx ↑                               |                     | Show a                       |
| Type here to search                | J 🗆 😑 🗮 🖨 🔄 😽 🧕                                           | 🚾 🐗 📓 📼 🔆 🖻         | 스 및 ⊄× ♥ 450 PM<br>11/12/201 |
|                                    |                                                           |                     |                              |
|                                    |                                                           |                     |                              |

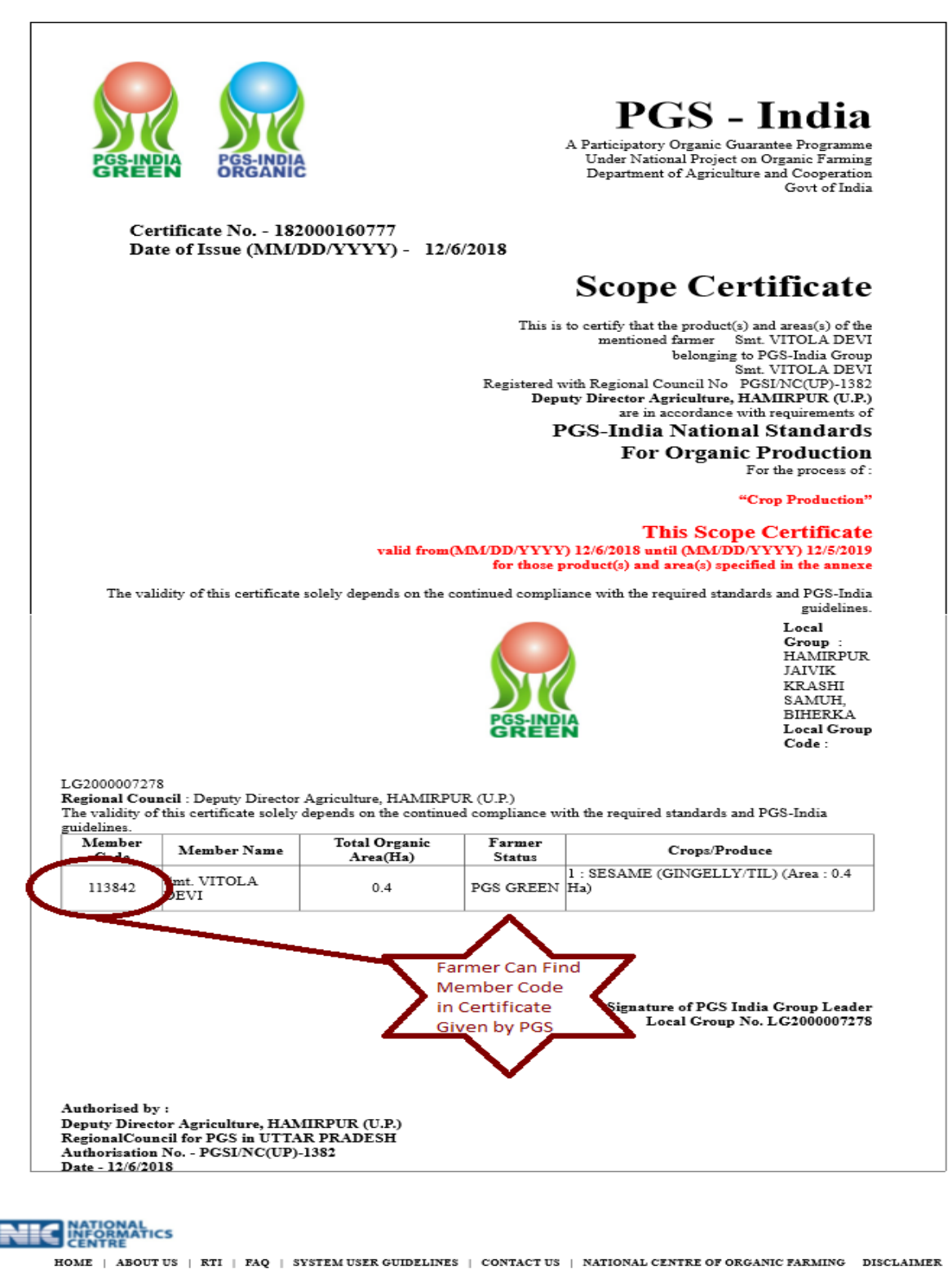

This Website belongs to Department of Agriculture & Cooperation, Ministry of Agriculture and Farmers Welfare, Government of India Designed & Developed by Agriculture Informatics Division, National Informatics Centre, Ministry of Communication and IT, Govt. of India

|                                                                                                    |                                                                                                    | A Home                                                                                                    |
|----------------------------------------------------------------------------------------------------|----------------------------------------------------------------------------------------------------|----------------------------------------------------------------------------------------------------|
|                                                                                                    |                                                                                                    | (14)                                                                                                    |
|                                                                                                    |                                                                                                    |                                                                                                    |
|                                                                                                    | Registration                                                                                                    | The second                                                                                                    |
|                                                                                                    | PGS -                                                                                                    |                                                                                                    |
|                                                                                                    | Farmer                                                                                                    |                                                                                                    |
|                                                                                                    | 151101988751                                                                                                    | 12 and a little filler                                                                                                    |
|                                                                                                    | SUBMIT                                                                                                    |                                                                                                    |
|                                                                                                    | An OTP has been sent to your Linked Mobile Number.                                                                                                    |                                                                                                    |
|                                                                                                    | Inter OIP                                                                                                    | The second second                                                                                                    |
|                                                                                                    | SUBMIT OTP                                                                                                    | A CALL AND AND AND AND AND                                                                                                    |
|                                                                                                    | Already have an account? Sign In                                                                                                    |                                                                                                    |
| MobileBill_138470pdf                                                                                                    | ↑ 🕙 Technical_Manualdocx ↑                                                                                                    | Show all                                                                                                    |
| O Type here to search                                                                                                    | 😐 <u>e a</u> 🖻 🖻 🗏 🧑 🕮 💣 🛎 🛎                                                                                                    | ► ^ ঢ় 4× ♥ 450 PM<br>11/12/2018                                                                                                    |
| count will activate after su                                                                                                    | ccessful OTP Validation.                                                                                                    | Nun                                                                                                    |
| Count will activate after succession         Other Farmer Registration         Register in Jaivikket: ×       C credentals - Google ×       12 22         →       C       O Not secure   jaivikkhetLin/shop/registration                                                                                                    | Ccessful OTP Validation.      Second State of Conternation     X G change title of word X Mark How to Set the Advin X Mark View or char boy/farmer/Type=f                                                                                                    | PGS's<br>Farmer<br>Can Select                                                                                                    |
| Count will activate after succession         Other Farmer Registration         Register in Jaivikket: x       © credentals - Google x       12 22         C       ① Not secure   jaivikkhetLin/shop/registration                                                                                                    | CCESSFUL OTP Validation.<br>1:<br>* Table of Content X   G : change title of word X   M How to Set the Advar X   N Wew or char<br>ony/farmer?type=f                                                                                                    | nge the: × M Your Airtel Mobile E × +<br>PGS's<br>Farmer<br>Can Select<br>Authority                                                                                                    |
| Count will activate after sub<br>Other Farmer Registration<br>Register in Jaivikhet: × C credentials - Google × 2 2<br>⇒ C ① Not secure   jaivikkheti.in/shop/registrativ<br>C C Credentials - Google × 2 2<br>⇒ C ① Not secure   jaivikkheti.in/shop/registrativ                                                                                                    | Ccessful OTP Validation.<br>1:<br>* Table of Content X G change title of word X M How to Set the Advin X H I View or char<br>any/farmer?type=f                                                                                                    | PGS's<br>Farmer<br>Can Select<br>Authority                                                                                                    |
| Count will activate after sur<br>Other Farmer Registration<br>Register in Jawikkhe: × ⓒ credentals - Google ×                                                                                                    | Ccessful OTP Validation.          1:         * Table of Conter: X       G       change title of word: X       Mow to Set the Adv: X       Note or char         * Table of Conter: X       G       change title of word: X       Mow to Set the Adv: X       Note or char         * Table of Conter: X       G       change title of word: X       Mow to Set the Adv: X       Note or char         * Table of Conter: X       G       change title of word: X       Mow to Set the Adv: X       Note or char                                                                                                    | PGS's<br>Farmer<br>Can Select<br>Authority                                                                                                    |
| Count will activate after su<br>Other Farmer Registration<br>Register in Jakikke: × ⓒ credentals - Google ×                                                                                                    | eccessful OTP Validation.<br><u>1:</u><br>* Table of Content: X G change title of word X H How to Set the Adv X H View or char<br>on/farmer?type=f<br>Registration                                                                                                    | ngethe: × M Your Airtel Mobile E × +<br>M Your Airtel Mobile E × +<br>M Your Airtel Mobile E × +<br>M Your Airtel Mobile E × +<br>M Your Airtel Mobile E × +<br>M Your Airtel Mobile E × +<br>M Your Airtel Mobile E × +<br>M Your Airtel Mobile E × +<br>M Your Airtel Mobile E × +<br>M Your Airtel Mobile E × + |
| Count will activate after sur<br>Other Farmer Registration<br>Register in Jawkkh: X C credentale - Google X 2 22<br>C O Not secure jaivikkheti.in/shop/registration<br>Compared to the secure jaivikkheti.in/shop/registration                                                                                                    | Cocessful OTP Validation.       n:       * Table of Conter: X       G       change title of word       X       Thew to Set the Adv: X       Image: State of Conter: X       G       change title of word       X       Image: State of Conter: X       G       Conter: X       G       Conter: X       G       Conter: X       G       Conter: X       G       Conter: X       G       Conter: X       G       Conter: X       G       Conter: X       G       Conter: X       G       Conter: X       G       Conter: X       G       Conter: X       Conter: X       C                                                                                                    | PGS's<br>Farmer<br>Can Select<br>Authority                                                                                                    |
| Count will activate after sur<br>Other Farmer Registration<br>Register in Jawkith: X C credentals - Google X 2 2<br>C O Not secure   jaivikkhetiin/shop/registration<br>C O Not secure   jaivikkhetiin/shop/registration                                                                                                    | A Table of Conte: X G change title of word: X The How to Set the Adv: X Set the Adv: X Set the A                                                                                                    | PGS's<br>Farmer<br>Can Select<br>Authority                                                                                                    |
| Count will activate after su<br>Other Farmer Registration<br>Register in Jakikhet × € credentals - Google × € 2<br>C O Not secure   jakikhetLin/shop/registration<br>C C O Not secure   jakikhetLin/shop/registration                                                                                                    | the of Conterning of Change title of word in a line of Conterning of Change title of word in a line of Conterning of Change title of word in a line of Conterning of Change title of word in a line of Conterning of Conterning of                                                                                                    | PGS's<br>Farmer<br>Can Select<br>Authority                                                                                                    |
| Count will activate after sur<br>Other Farmer Registration<br>Register in Jakikket X C credentals - Google X 2 2<br>C O Not secure   JakikketLin/shop/registration<br>Content of the secure   JakikketLin/shop/registration<br>Content of the secure   JakikketLin/shop/registration<br>Content of the secure   JakikketLin/shop/registration<br>Content of the secure   JakikketLin/shop/registration<br>Content of the secure   JakikketLin/shop/registration<br>Content of the secure   JakikketLin/shop/registration<br>Content of the secure   JakikketLin/shop/registration<br>Content of the secure   JakikketLin/shop/registration<br>Content of the secure   JakikketLin/shop/registration<br>Content of the secure   JakikketLin/shop/registration<br>Content of the secure   Jakik KetLin/shop/registration<br>Content of the secure   Jakik KetLin/shop/registra                 | stable of Conter X G change title of word X The How to Set the Adv X The View or char<br>on/farmer?type=f                                                                                                    | nge the X M Your Airtel Mobile ≣ X +<br>PGS's<br>Farmer<br>Can Select<br>Authority                                                                                                    |
| Count will activate after su<br>Other Farmer Registration<br>Register in Jawkith: X C credentals - Google X 0 2<br>→ C O Not secure   jaivikkhetiin/shop/registrati<br>Composition of the secure   jaivikkhetiin/shop/registration                                                                                                    | the set of Content X C change title of word X C How to Set the Adv: X S View or char<br>on/farmer?type=f                                                                                                    | PGS's<br>Farmer<br>Can Select<br>Authority                                                                                                    |
| Count will activate after su<br>Other Farmer Registration<br>Register in Javikkhet X C redentals - Google X C 2 2<br>→ C O Not secure javikkhetLin/shop/registration<br>C C C C C C C C C C C C C C C C C C C                                                                                                     | treessful OTP Validation.<br>2:<br>* Table of Contex: * © change title of word * @ How to Set the Adi: * @ Yww or char<br>or farmer?type=!                                                                                                    | PGS's<br>Farmer<br>Can Select<br>Authority                                                                                                    |
| Count will activate after sur<br>Other Farmer Registration<br>Register in Jakkket: X C credentals - Googe X C 2 2<br>C O Not secure jaivikkhetiin/shop/registration<br>C O Not secure jaivikkhetiin/shop/registration<br>C O O Not secure jaivikkhetiin/shop/registration<br>C O O Not secure jaivikkhetiin/shop/registration<br>C O O Not secure jaivikkhetiin/shop/registration<br>C O O Not secure jaivikkhetiin/shop/registration<br>C O O Not secure jaivikkhetiin/shop/registration<br>C O O O Not secure jaivikkhetiin/shop/registration<br>C O O O O O O O O O O O O O O O O O O O                                                                                                    | excessful OTP Validation.<br><u>1</u><br>• Table of Conter: X © change title of word X © How to Set the Adv: X © Vew or other<br>on/farmer/type=1                                                                                                    | PGS's<br>Farmer<br>Can Select<br>Authority                                                                                                    |
| Count will activate after sur<br>Other Farmer Registration<br>Register in Jawikkhet X Credentals - Google X 2 2<br>C O Not secure   jaivikkhetiin/shop/rogistrati<br>Contention<br>Contention<br>Contention<br>Home<br>Gallery<br>Testimonals<br>Help<br>Contact us                                                                                                    | transford OTP Validation.                                                                                                    | PGS's<br>Farmer<br>Can Select<br>Authority                                                                                                    |
| Count will activate after sur<br>Other Farmer Registration<br>Register in Javikket: X C credentals - Googe X C 2<br>C O Not secure javikkettiin/shop/registration<br>C O Not secure javikkettiin/shop/registration<br>C C C C C C C C C C C C C C C C C C C                                                                                                     | Aready have an account? Son in<br>Privacy Policy<br>Privacy Policy | PGS's<br>Farmer<br>Can Select<br>Authority                                                                                                    |
| Count will activate after sur<br>Other Farmer Registration<br>Register in Javikket: X C redentals - Googe X C 2 2<br>C O Not secure javikketiin/shop/registration<br>C O Not secure javikketiin/shop/registration<br>C O | Consect vith us                                                                                                    | PGS's<br>Farmer<br>Can Select<br>Authority                                                                                                    |
| Count will activate after sur<br>Other Farmer Registration<br>Register in Jawikkhet X Credentals - Google X 2 2<br>C O Not secure Jawikkhetiin/shop/rogistration<br>C O Not secure Jawikkhetiin/shop/rogistration<br>C C C C C C C C C C C C C C C C C C C                                                                                                     | ccessful OTP Validation.<br>1:<br>The device of content is in the of word is in the date is in the word word is in the date is in the word word word is in the date is in the word word word word word word word word                                                                                                    | PGS's<br>Farmer<br>Can Select<br>Authority                                                                                                    |
| Count will activate after sur<br>Other Farmer Registration<br>Register in Jaivikkhe: X C credentils - Google X C 2<br>C O Not secure Jaivikkhetiin/shop/registration<br>C O Not secure Jaivikkhetiin/shop/registration<br>C O Not secure Jaivikkhetiin/shop/registration<br>C O D Not secure Jaivikkhetiin/shop/registration<br>C O D Not secure Jaivikkhetiin/shop/regi         | ccessful OTP Validation.<br><u>1</u><br>• Tele of Contex: * • change title of word: * • Prove to Set the Adv: * • Vew or other<br>or farmer?type=f<br>• Context the advice * • Vew or other<br>• Context the advice * • Vew or other<br>• Context the advice * • Vew or other<br>• Context with group<br>• Technical Manualdoor<br>• • • • • • • • • • • • • • • • • • •                                                                                                     | PGS's<br>Farmer<br>Can Select<br>Authority                                                                                                    |

 $\mathbf{V}$ 

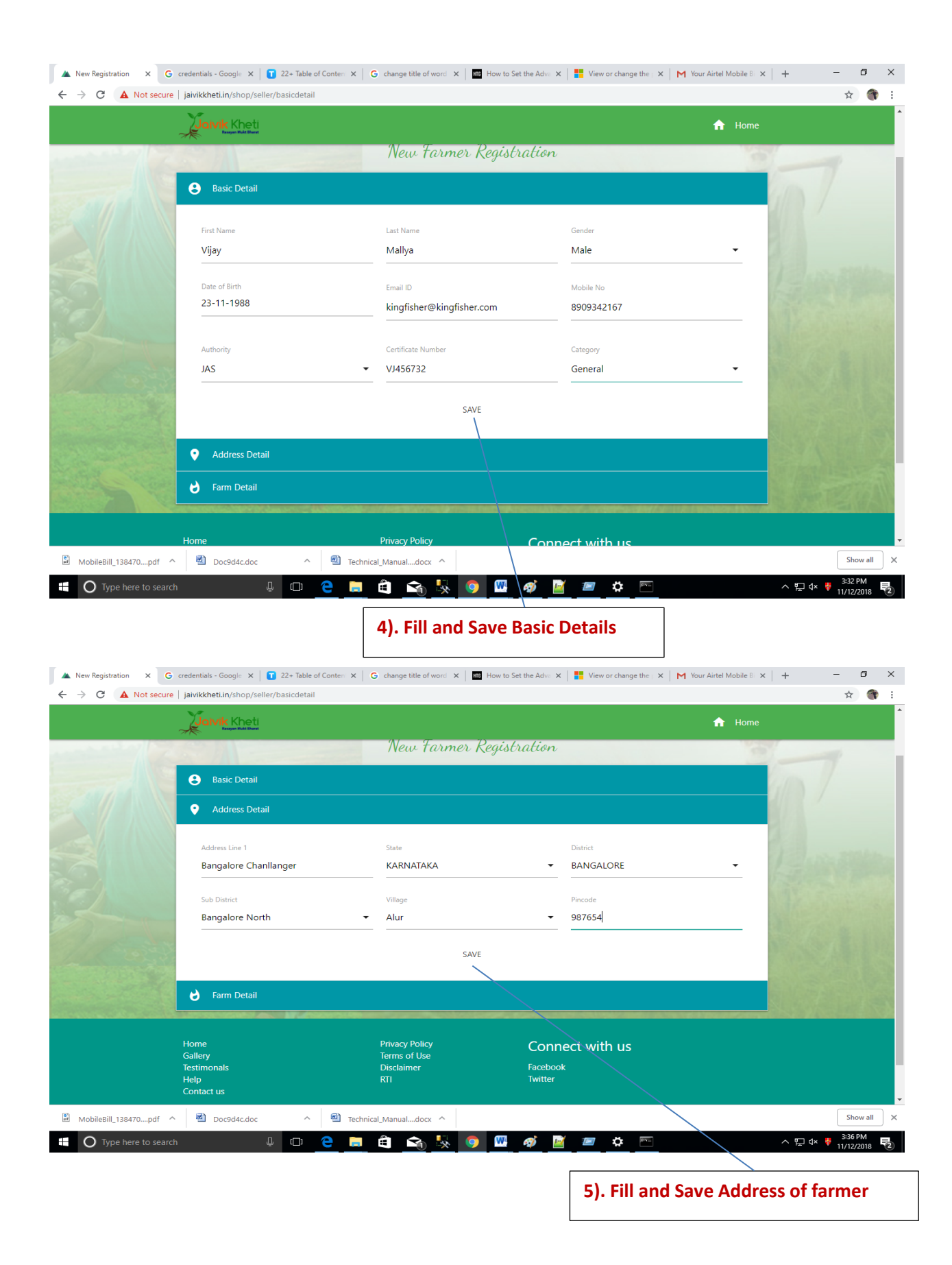

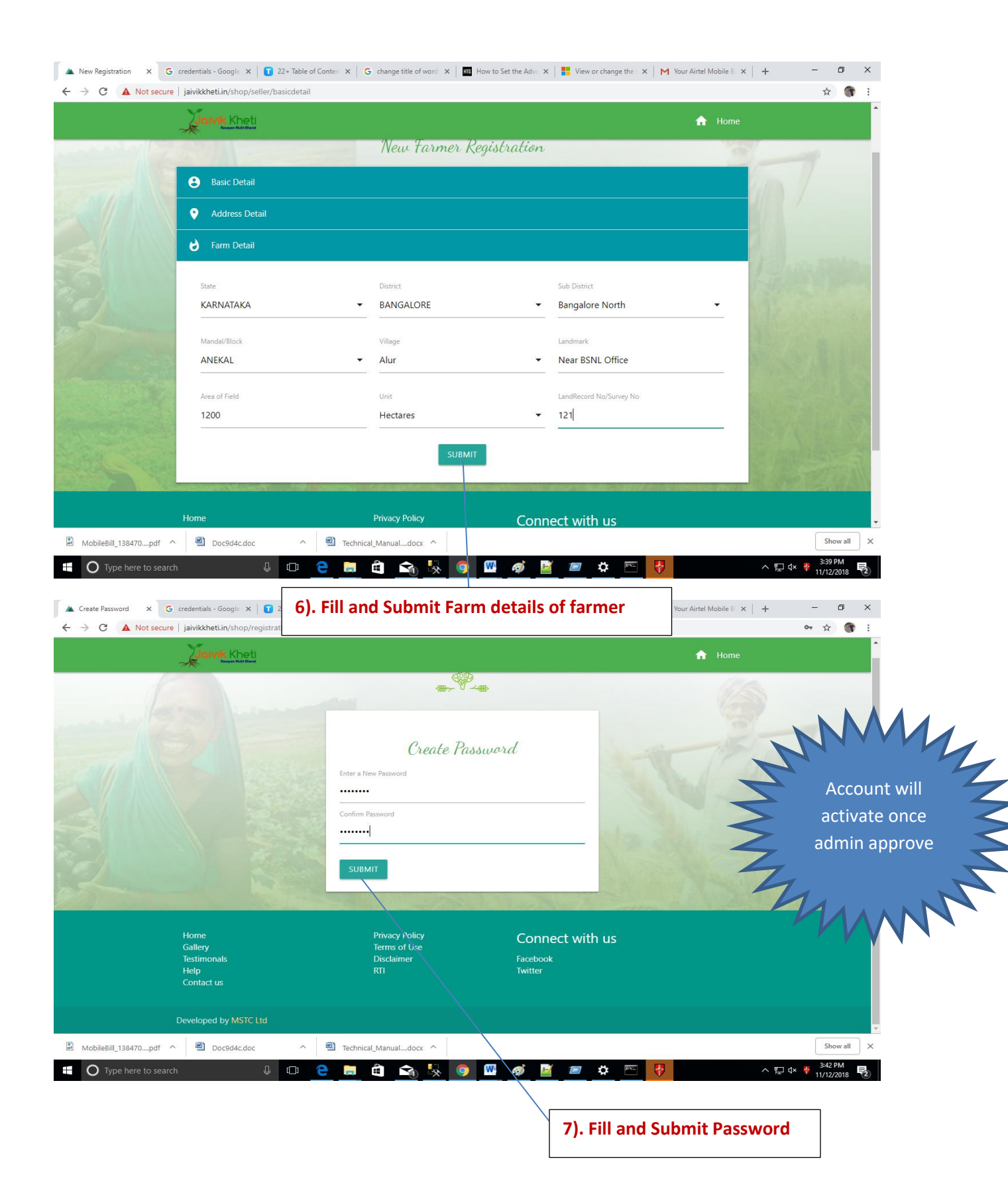

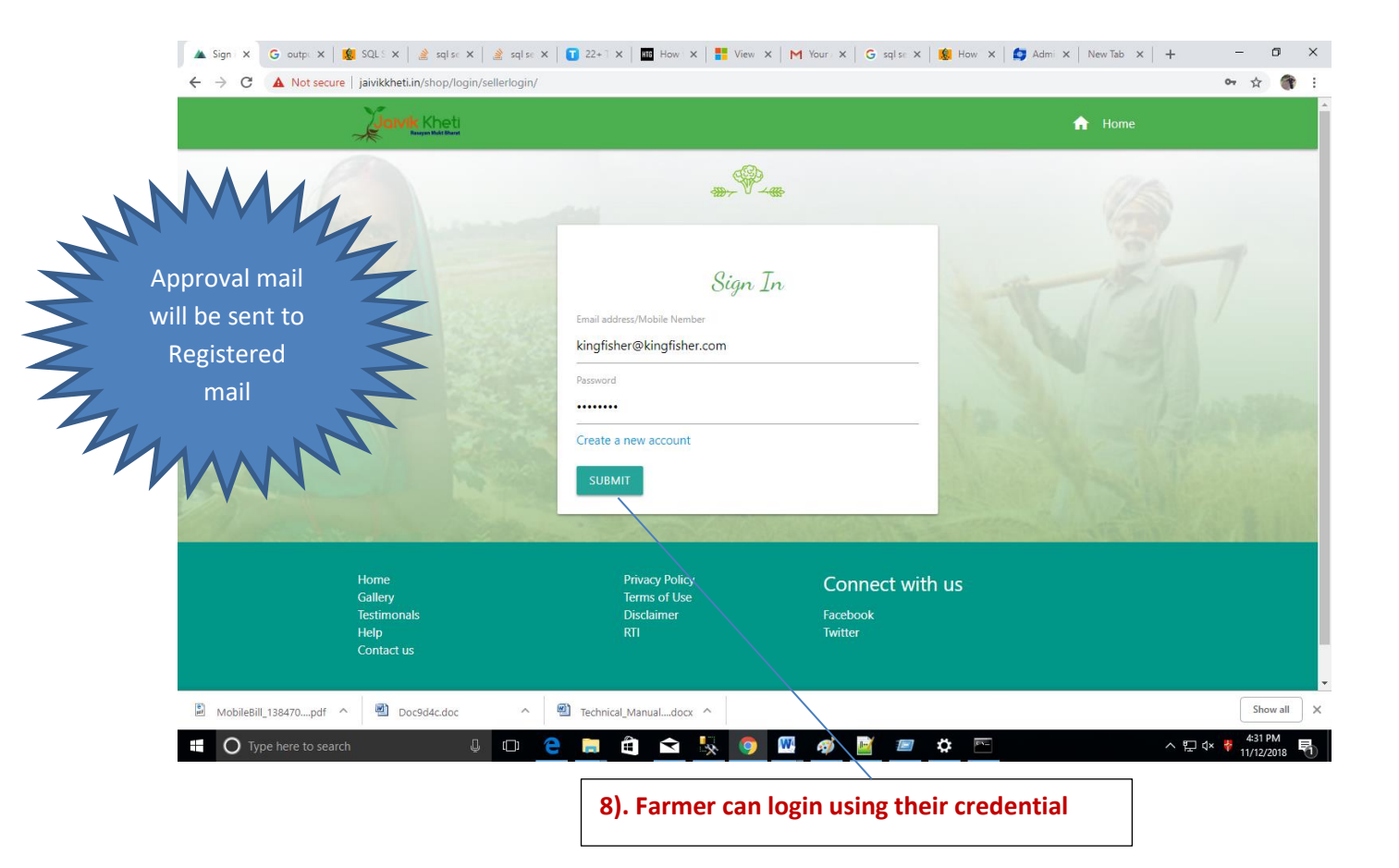